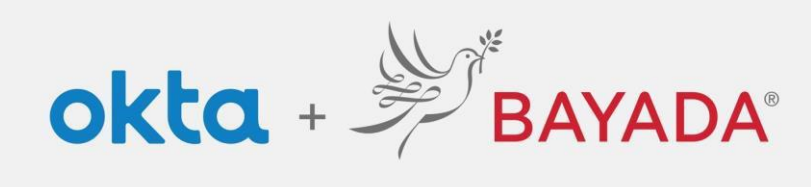

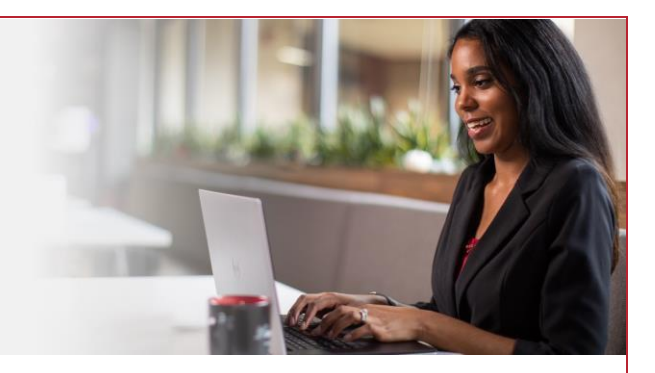

Return to authenticator list

## Self-Service - Change Phone Number - Field

## Steps

- 1. Sign into your account at bayada.okta.com
- 2. Click on your name in the upper right corner of the screen.
- 3. Click Settings
- 4. Under Security Methods, click Set up another
- 5. Verify with your Password and Choose your verification method
- 6. Click **Set Up** and enter new Phone number to receive the code.

|                                                                                                    | ✓ Security Methods                                                                                                    |                                                                                                    | PREVIEW                                                                                                    |                                                                                                    |
|----------------------------------------------------------------------------------------------------|----------------------------------------------------------------------------------------------------|----------------------------------------------------------------------------------------------------|----------------------------------------------------------------------------------------------------|----------------------------------------------------------------------------------------------------|
| Alisha Karmachraya<br>alishakch175@gmail.com                                                                                                    | Security methods help your account security wh<br>and other applications.                                                                                                    | en signing in to Okta                                                                                                    |                                                                                                    | und                                                                                                    |
| Settings                                                                                                    | Password                                                                                                    | Reset                                                                                                    | (2) alishakch175@gmail<br>Password                                                                                                    | com                                                                                                    |
| Preferences                                                                                                    | Phone                                                                                                    | Set up another                                                                                                    | Vortfy                                                                                                    | •                                                                                                    |
| Recent Activity                                                                                                    | +1 XXX-XXX-5884                                                                                                    | Remove                                                                                                    | Forgot password?<br>Verify with something else                                                                                                    |                                                                                                    |
| oiBular                                                                                                    | Security Question                                                                                                    | Remove                                                                                                    | Back to sign in                                                                                                    |                                                                                                    |
|                                                                                                    |                                                                                                    |                                                                                                    |                                                                                                    |                                                                                                    |
| BAYADA                                                                                                    | M BAYADA<br>Bayada                                                                                                    | ₽́В                                                                                                    | AYADA'                                                                                                    | Set up phone authentication<br>(2) alishakch175@gmail.com                                                                                                    |
| BAYADA<br>Precores                                                                                                    | BANADA<br>Banada                                                                                                    | Bet up secu                                                                                                    | AYADA<br>urity methods                                                                                                    | Set up phone authentication<br>(2) alishakch175@gmail.com<br>Enter your phone number to recei<br>verification code via SMS.                                                                   |
| BAYADA<br>Precoder                                                                                                    | Verify with your phone                                                                                                    | Set up secu<br>® alishakcht                                                                                                    | AYADA*<br>urity methods<br>175@gmail.com                                                                                                    | Set up phone authentication<br>(2) alishakch175@gmail.com<br>Enter your phone number to receiverification code via SMS<br>(3) SMS                                                             |
| Extract<br>record<br>Cet a verification email<br>@ alishakch175@gmail.com                                                                                                    | Verify with your phone<br>(3) alishakchi758gmail.com<br>A code was sent to +1 XXX XXX 4001. Enter<br>the code below to verify.                                                            | Set up secu<br>@ alishakcht<br>Security methods h<br>account by ensuring                                                                  | Interpretation of the second second s | Set up phone authentication<br>(a) alishakch175@gmail.com<br>Enter your phone number to receiverification code via SMS.<br>SMS<br>Voice call<br>Country                                       |
| Example<br>Example<br>Cet a verification email<br>(a) alishakchi75@gmail.com<br>Send a verification email to a**5@gmail.com<br>by clicking on 'Send me an email'.                                                                                                    | Verify with your phone<br>@ althackh775@gmall.com<br>A code vas sont to 1 XXX XXX.0001. Enter<br>the code below to verify.<br>Carrier messaging charges may apply<br>Enter Code           | Set up secu<br>@ alishakcht<br>Security methods h<br>account by ensuring<br>Set up required                                               | AYADA<br>urity methods<br>175@gmail.com<br>help protect your Okta<br>g only you have access.                                                                                                    | Set up phone authentication<br>(a) alishakch175@gmail.com<br>Enter your phone number to receiverification code via SMS.<br>SMS<br>Voice call<br>Country<br>United States                      |
| Eet a verification email<br>@ alishakchi75@gmail.com<br>by clicking on 'Send me an email'.                                                                                                    | Verify with your phone<br>@aitshakch/75@gmail.com<br>A code was sent to +1 XXX-XXX-0001. Enter<br>the code below to verify.<br>Carrier mossaging charges may apply<br>Enter Code<br>Tots2 | Set up secu<br>@ alishakchi<br>Security methods h<br>account by ensuring<br>Set up required<br>Verify with a c<br>Used for acce           | Interpretation of the second second s | Set up phone authentication<br>(a) alishakch175@gmail.com<br>Enter your phone number to receiverification code via SMS.<br>SMS<br>Voice call<br>Country<br>United States<br>Phone number      |
| Control       Control         Control       Control         Control       Control | Verify with your phone   @ alshake:h175@gmail.com   @ alshake:h175@gmail.com   @ alshake:h175@gmail.com   Charler messaging charges may apply   Inter code   Total                        | Set up secu<br>(® alishacht<br>Security methods h<br>account by ensuring<br>Set up required<br>Verify with a c<br>Used for acce<br>Set up | AYADA<br>writy methods<br>175@gmail.com<br>help protect your Okta<br>g only you have access.<br>code sent to your phone<br>ess or recovery.                                                                                                    | Set up phone authentication<br>(a) alishakch175@gmail.com<br>Enter your phone number to receiverification code via SMS.<br>SMS<br>Voice call<br>Country<br>United States<br>Phone number<br>1 |

REV 6.2.2023 BAYADA Home Health Care